# MF283+ Instrukcja obsługi

### INFORMACJE PRAWNE

### Copyright © 2014 ZTE CORPORATION.

#### Wszelkie prawa zastrzeżone.

Żadna część niniejszej publikacji nie może być cytowana, powielana, tłumaczona, ani wykorzystywana w jakiejkolwiek postaci i w jakikolwiek sposób: elektronicznie, mechanicznie, w postaci fotokopii lub mikrofilmu, bez uprzedniej zgody firmy ZTE Corporation wyrażonej na piśmie.

Niniejszy podręcznik jest publikacją ZTE Corporation. ZTE Corporation zastrzega sobie prawo do wprowadzania w nim zmian dotyczących błędów w druku oraz do aktualizacji specyfikacji bez wcześniejszego powiadomienia.

Wersja Nr. : R1.0

# Instalacja urządzenia

Proces instalacji krok po kroku.

Jeśli wybierzesz inny tryb pracy, podłączenie portu LAN będzie inne. zapoznaj się z rozdziałem "Łączenie z Internetem". Jeśli chcesz korzystać z sieci komórkowej do łączenia się z Internetem lub skorzystać z telefonu domowego, włóż najpierw kartę (U) SIM.

### UWAGA:

Urządzenie nie obsługuje kart SIM w formacie Micro/Nano lub innych niestandardowych kart SIM. Aby zapobiec ewentualnym uszkodzeniom nie wkładaj ich do urządzenia.

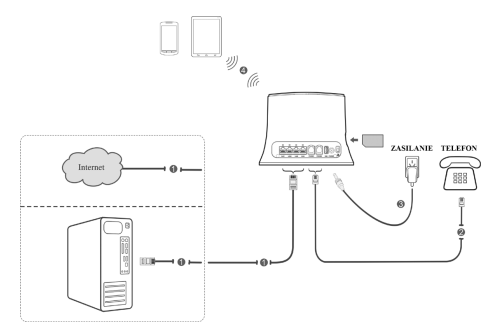

### Wskaźniki

| Wskaźnik  | Stan       | Opis                          |  |  |
|-----------|------------|-------------------------------|--|--|
|           | Świeci     | Podłączone zewnętrzne         |  |  |
| ZASILANIE |            | zasilanie.                    |  |  |
|           |            | Zewnętrzne zasilanie          |  |  |
| $\cup$    | Nie świeci | odłączone lub urządzenie jest |  |  |
|           |            | wyłączone.                    |  |  |
|           | Świeci     | Sieć WLAN włączony            |  |  |
|           | Swieci     | (nie ma transmisji danych)    |  |  |
| WIFI      | Pulsuje    | Sieć WLAN włączony            |  |  |
|           |            | ( trwa transmisja danych).    |  |  |
|           | Nie świeci | WLAN nie działa poprawnie     |  |  |
|           |            | lub jest wyłączona.           |  |  |
| TELEFON   | Nie świeci | Telefon nie jest używany      |  |  |
|           | Pulsuje    | Telefon dzwoni.               |  |  |
|           | Świeci     | Trwa połączenie.              |  |  |
|           | Ówiasi     | Poziom sygnału jest bardzo    |  |  |
| SYGNAŁ    | Swieci     | dobry.                        |  |  |
| Ψ.I       | Pulsuje    | Słaby sygnał.                 |  |  |
|           | Nie świeci | Brak sygnału                  |  |  |

| 3G/4G | Świeci na<br>czerwono   | Urządzenie jest włączone lecz<br>nie zarejestrowane w sieci<br>komórkowej. |  |  |
|-------|-------------------------|----------------------------------------------------------------------------|--|--|
|       | Pulsuje na<br>niebiesko | Urządzenie jest połączone<br>z siecią LTE i trwa transfer<br>danych.       |  |  |
|       | Świeci na<br>niebiesko  | Urządzenie jest<br>zarejestrowane w sjeci I TE                             |  |  |
|       | Pulsuje na zielono      | Urządzenie jest połączone<br>z siecią 3G i trwa transfer<br>danych         |  |  |
|       | Świeci na               | Urządzenie jest                                                            |  |  |
|       | zielono                 | zarejestrowane w sieci 3G.                                                 |  |  |
|       | Świeci                  | Port LAN jest podłączony                                                   |  |  |
| LAN   | Pulsuje                 | Port LAN jest podłączony i                                                 |  |  |
|       |                         | trwa transmisja danych.                                                    |  |  |
|       | Nie świeci              | Kabel sieciowy nie jest<br>podłączony                                      |  |  |

### UWAGA:

Funkcja telefonu będzie działać tylko wtedy, gdy jest obsługiwana przez sieć

# Konfiguracja komputera PC

Wykonaj następujące czynności aby skonfigurować protokół dla połączenia internetowego w systemie operacyjnym Windows XP.

### UWAGA:

- Połączenie sieci bezprzewodowej jest używane do połączenia poprzez Wi-Fi.
- Połączenie lokalne jest używane do podłączenia poprzez kabel sieciowy.
- Kliknij prawym klawiszem myszy na ikonie Moje Połączenia Sieciowe i wybierz Właściwości.

| 0  | twórz               |
|----|---------------------|
| Ek | sploruj             |
| W  | yszukaj komputery   |
| Ma | apuj dysk sieciowy  |
| 00 | łłącz dysk sieciowy |
| Ut | wórz skrót          |
| Us | uń                  |
| Zn | nień nazwę          |

 Kliknij prawym klawiszem myszy na ikonie Połączenia i wybierz Właściwości.

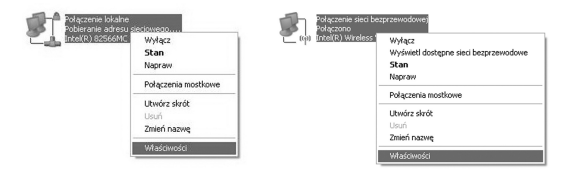

 Zaznacz Protokół Internetowy (TCP/IP), a następnie Właściwości.

| zólne Zaawansowane                                                                                                    | Ogdine Sieci bezprzewodowe Zaawansowane                                                         |
|----------------------------------------------------------------------------------------------------|-------------------------------------------------------------------------------------------------|
| Połącz używając:                                                                                                    | Połącz używając:                                                                                |
| III Intel(R) 82568MC Gigabit Network C Konliguna                                                                                                    | B Intel(R) Wireless WFi Link 49654GN Konfiguruj                                                 |
| o połączenie wykorzystuje następujące składniki:                                                                                                    | To połączenie wykorzystuje następujące składniki                                                |
| Klent sieci Microsoft Networks                                                                                                    | Ramonogram pakietów QoS                                                                         |
| Udostępnianie plików i drukarek w sieciach Microsoft N                                                                                                    | C % Transport WLAN                                                                              |
| Hamonogram pakietów GoS                                                                                                    | Potokik internetowy (TCP/IP)                                                                    |
| Protokoł internetowy (TCP/IP)                                                                                                    | ( ) · · · · · · · · · · · · · · · · · ·                                                         |
|                                                                                                    |                                                                                                 |
| Zainstaluj Odinstaluj Właściwości                                                                                                    | Zainstaluj Odinstaluj Właściwości                                                               |
| Opis                                                                                                    | Opis                                                                                            |
| Protokół kontroli transmisji/Protokół internetowy (TCP/IP).                                                                                                    | Piotokół kontroli transmisji/Protokół internetowy (TCP/IP).                                     |
| Domytiny protokół dla sieci rozległych, umożiwający<br>komunikacja pokaczonych nieci sórmych tunów                                                                                                    | Uomythy protokół dla seci rodegłych, unoźkwający<br>komunikacje pokaczonych sieci słónach bunka |
| and the second second |                                                                                                 |
| Pokaź ikonę w obszarze powiadomień podczas połączenia                                                                                                    | Pokaź ikonę w obszarze powiadomień podczas połączenia                                           |
| Powiadom mnie, jeśli to połączenie ma ograniczoną łączność     lub brak łączności                                                                                                    | Powiadom mnie, ježil to połączenie ma ograniczoną łączność<br>lub brak łączności                |

 Zaznacz te dwa pola i zakończ konfigurację naciskając klawisz **OK**.

| ólne Konfiguracija alternatyvena                                                                                          |                                                                              |
|----------------------------------------------------------------------------------------------------|------------------------------------------------------------------------------|
| tzy odpowiedniej konfiguracji sieci moż<br>iezbędne ustawienia protokołu IP. W p<br>zyskać ustawienia protokołu IP od adm | esz automatycznie uzyskać<br>iczeciwnym vypadku musisz<br>inistratora sieci. |
| Uzyskaj adres IP automatycznie                                                                                            |                                                                              |
| <ul> <li>Użyj następującego adresu IP.</li> </ul>                                                                         |                                                                              |
| Ades IP:                                                                                                    |                                                                              |
| Maska podsieci                                                                                                    |                                                                              |
| Brama domyslina:                                                                                                    |                                                                              |
| O Uzyskaj adres servera DNS autom                                                                                         | alycania                                                                     |
| Użyj następujących adresów serve                                                                                          | nów DNS:                                                                     |
| Preferowany server DNS.                                                                                                   |                                                                              |
| Abemalywry server DNS:                                                                                                    |                                                                              |
|                                                                                                    | Zaawansowa                                                                   |
|                                                                                                    | OK Ar                                                                        |

### Dostęp do Internetu

Przed uzyskaniem dostępu do Internetu, należy upewnić się, że następujące działania zostały zakończone.

- Urządzenie jest podłączone za pomocą kabla sieciowego lub Wi-Fi.
- Komputer jest skonfigurowany..

Aby uzyskać dostęp do Internetu:

- 1. Zaloguj się do strony konfiguracyjnej 4G CPE.
  - Uruchom przeglądarkę Internetową i wpisz w pasku adresowym: http://192.168.0.1 Wyświetli się strona logowania.

| Login |             |  |
|-------|-------------|--|
|       | Hasło       |  |
|       | Zaloguj się |  |

- Wprowadź hasło (domyślne hasło to admin), i naciśnij klawisz Zaloguj się.
- Wyświetl bieżący tryb pracy w lewej górnej części strony 4G CPE, a następnie kliknij przycisk Zmień.

| Obecny tryb: Połączenie bezprzewodowe | Zmień |
|---------------------------------------|-------|
|---------------------------------------|-------|

 Wybierz tryb pracy, który chcesz używać a następnie naciśnij Zatwierdź.

| Tryb pracy *                                                  |
|---------------------------------------------------------------|
| <ul> <li>Bridge</li> </ul>                                    |
| <ul> <li>Połączenie przewodowe</li> </ul>                     |
| <ul> <li>Połączenie bezprzewodowe</li> </ul>                  |
| * W trybie dostępu bezprzewodowego należy odłączyć kabel WAN. |
| Zastosuj                                                      |

### UWAGA:

Jeśli zostanie zmieniony tryb pracy, urządzenie dokona automatycznego restartu.

- 4. Ustaw niezbędne parametry dla danego trybu pracy.
- Bridge ( połączenie mostkowe)

Należy za pomocą kabla Ethernet podłączyć WAN do portu LAN i ustawić klientów tak aby uzyskiwali adres IP automatycznie. Klienci mogą uzyskać adresu IP z hosta WAN DHCP i łączyć się z Internetem bezpośrednio.

### UWAGA:

Jeśli chcesz zmienić tryb pracy, należy ustawić klientowi stały adres IP pomiędzy 192.168.0.200 i 192.168.0.100 a następnie zalogować się na stronie 4G CPE i dokonać zmian.

#### Połączenie przewodowe

Należy podłączyć kablem Ethernet WAN do portu LAN (LAN1/WAN) a następnie wybrać tryb połączenia WAN. Pozostałe porty LAN (LAN2 ~ LAN4) służą do podłączenia komputera PC lub laptopa. Dostępne są trzy tryby połączeń WAN: **PPPOE**, **DHCP** i **Statyczny**. Skontaktuj sie z usługodawcą, aby potwierdzić, który z wyżej wymienionych trybów będzie odpowiedni.

Wybierz **Ustawienia**> **Ustawienia sieciowe**, aby zmienić tryb połączenia WAN i ustawić szczegółowo parametry połączenia.

#### Tryb PPPoE

Wybierz **PPPoE**, wprowadź Nazwę użytkownika i hasło i zaznacz Tryb Połączenia WAN.

#### UWAGA:

Nazwę użytkownika i hasło otrzymasz od swojego dostawcy usług.

| Strona główna                  | Status                         | SMS                               | Ksiąžka telefoniczna | Ustawienia |
|--------------------------------|--------------------------------|-----------------------------------|----------------------|------------|
| Ustawienia sieci               | Ustawienia połączer            | nia                               |                      |            |
| Ustawienia urządzenia          | Tryb połączenia WAN            | PPPoE                             | •                    |            |
| Firewall<br>Ustawienia routera | PPPoE                          |                                   |                      |            |
|                                | Nazwa użytkownika *<br>Hasio * | poeuser                           |                      |            |
|                                | Tryb połączenia WAN            | <ul> <li>Połączenie ad</li> </ul> | utomatyczne          |            |
|                                |                                | Połączenie rę                     | ;czne                | Polacz     |
|                                | 0                              |                                   |                      | - tote     |

Tryb Statyczny

Wybierz **Statyczny**, wprowadź wszystkie parametry i naciśnij klawisz **Zastosuj**.

### UWAGA:

Parametry adresu statycznego dostarcza usługodawca.

| Strona glówna         | Status                    | SMS     | Książka telefoniczna | Ustawienia |
|-----------------------|---------------------------|---------|----------------------|------------|
| Ustawienia sieci      | Ustawienia połączer       | nia     |                      |            |
| Ustawienia WiFi       |                           |         |                      |            |
| Ustawienia urządzenia | Tryb połączenia WAN       | Static  | •                    |            |
| Firewall              | Static                    |         |                      |            |
| Ustawienia routera    | outo                      |         |                      |            |
|                       | Adres IP *                | 0.0.0.0 |                      |            |
|                       | Maska podsieci *          | 0.0.0.0 |                      |            |
|                       | Domyślna brama *          | 0.0.0.0 |                      |            |
|                       | Preferowany DNS *         | 0.0.0.0 |                      |            |
|                       | Alternatywny serwer DNS * | 0.0.0.0 |                      |            |
|                       |                           |         |                      | Zastosuj   |

### Tryb DHCP

### Wybierz DHCP i naciśnij klawisz Zastosuj. UWAGA:

Nie potrzeba wprowadzać żadnych parametrów.

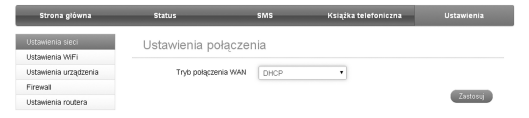

Połączenie bezprzewodowe

Jeśli chcesz podłączyć swój PC do Internetu, podłącz komputer za pomocą kabla Ethernet do portu LAN.

Wybierz Ustawienia> Ustawienia sieci> Ustawienia Dial-up, aby zmienić tryb połączenia WAN. Tryb domyślny połączenia WAN jest ustawiony na Automatycznie.

| Strona główna                             | Status              | SMS                   | Ksiąźka telefoniczna | Ustawienia |
|-------------------------------------------|---------------------|-----------------------|----------------------|------------|
| Ustawienia sieci                          | Ustawienia połacze  | nia                   |                      |            |
| <ul> <li>Ustawienia połączenia</li> </ul> |                     |                       |                      |            |
| <ul> <li>Wybór sieci</li> </ul>           | Tryb połączenia WAN | Automaty     Automaty | cany                 |            |
| <ul> <li>Profile połączeń</li> </ul>      |                     | Dolacz n              | wnież w roamingu     |            |
| Ustawienia W/Fi                           |                     | O Doctory             |                      |            |
| Ustawienia urządzenia                     |                     | 0 Rộcaly              |                      |            |
| Firewall                                  |                     |                       |                      | Zastosuj   |
| Ustawienia routera                        | 0                   |                       |                      |            |
| Ustawienia VolP                           |                     |                       |                      |            |

5. Rozpocznij surfowanie po Internecie.

# Funkcje Głosowe

### Wykonywanie połączeń

Można nawiązać połączenie głosowe korzystając z karty (U) SIM.

Aby wykonać połączenie:

- 1. Podnieś słuchawkę.
- 2. Wprowadź numer telefonu.
- Możesz nacisnąć klawisz # na telefonie, lub odczekać 4 ~ 8 sekund a rozpocznie się automatycznie proces łączenia.
- 4. Połączenie zostanie nawiązane.

**UWAGA:** Jeżeli wskaźnik poziomu sygnału radiowego nic nie wskazuje zmień lokalizację urządzenia i upewnij się że nic go nie blokuje.

### Przyjmowanie połączeń głosowych

Gdy telefon zadzwoni, podnieś słuchawkę, aby odebrać połączenie. Jeśli telefon ma funkcję zestawu głośnomówiącego można również odebrać połączenie naciskając przycisk głośnomówiący. Aby zakończyć połączenie naciśnij ponownie przycisk.

# Funkcja WPS

Urządzenie obsługuje funkcję WPS. Możesz użyć tej funkcji, aby połączyć się z innym urządzeniem.

- 1. Włączyć zasilanie urządzenia oraz funkcję Wi-Fi.
- Włączyć funkcję WPS. Sprawdzić ustawienia WPS na stronie konfiguracyjnej WebGUI.
- Nacisnąć przycisk WPS na urządzeniu rozpocznie się proces uwierzytelniania Wi-Fi Protected Setup.
- Włączyć funkcję WPS w urządzeniu, które chcesz podłączyć.
- Aby zakończyć proces łączenia postępuj zgodnie z komunikatami wyświetlającymi się na podłączanym urządzeniu

## Połączenie bezprzewodowe

Jeśli chcesz korzystać z Wi-Fi do łączenia się z routerem, należy wykonać następujące kroki.

 Upewnij się, że WLAN działa normalnie. Sprawdź na stronie konfiguracyjnej 4G CPE ustawienia Wi-Fi lub sprawdź czy włączony jest wskaźnik WiFi.

| Strona główna                             | Status                          | SMS                         | Ksiąžka telefoniczna | Ustawienia      |
|-------------------------------------------|---------------------------------|-----------------------------|----------------------|-----------------|
| Ustawienia sieci                          | Ustawienia podstaw              | owe                         |                      |                 |
| Ustawienia WIFi                           |                                 |                             |                      |                 |
| <ul> <li>Ustawienia podstawowe</li> </ul> | WFi                             | Włączone                    | (czone               |                 |
| Zaawansowane                              | Multi SSID                      | Włączone  Wyła              | (czone               |                 |
| Czarna lista                              |                                 |                             |                      | Zastrani Arubi  |
| > WPS                                     |                                 |                             |                      | Looner (        |
| Ustawienia urządzenia                     | SSID 1                          |                             |                      |                 |
| Firewall                                  |                                 |                             |                      |                 |
| Ustawienia routera                        | Nazwa sieci (SSID) *            | CPE_CF8861                  |                      |                 |
| Ustawienia VolP                           | Rozgłaszanie Nazwy Sieci (SSID) | ⊛ Włączone i ⊙ Wyła         | czone                |                 |
|                                           | Izolacja AP                     | <ul> <li>Włączone</li></ul> | (czone               |                 |
|                                           | Tryb bezpieczeństwa             | WPA2(AES)-PSK               | •                    |                 |
|                                           | Hasio *                         |                             | Wyświeti hasło       |                 |
|                                           | Maksymaina liczba stacji        | 31                          | •                    |                 |
|                                           |                                 |                             |                      | Zastosuj Anuluj |
|                                           | 0                               |                             |                      |                 |

 Wyszukaj dostępne sieci Wi-Fi korzystając ze standardowej aplikacji na komputerze.

| 1   | Połączenie sieci bezprzewodowej<br>Połaczono, z zapora |
|-----|--------------------------------------------------------|
| (m) | Int Wyłącz                                             |
|     | Wyświetl dostępne sieci bezprzewodowe                  |
|     | Stan                                                   |
|     | Napraw                                                 |
|     | Połączenia mostkowe                                    |
|     | Utwórz skrót                                           |
|     | Usuń                                                   |
|     | Zmień nazwę                                            |
|     | Właściwości                                            |

### UWAGA:

Ustaw tak komputer, aby automatycznie uzyskiwał adresy IP. Komputer otrzyma adres IP podobny do "192.168.0.101".

3. Wybierz SSID swojego routera i naciśnij Połącz.

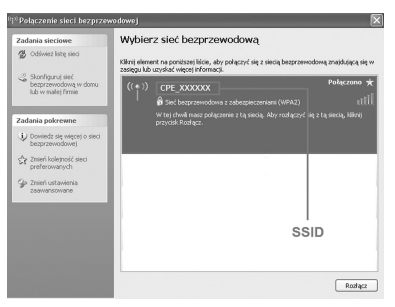

#### UWAGA:

Domyślna nazwa SSID znajduje się na naklejce urządzenia.

4. Wprowadź hasło i naciśnij Połącz.

| Połączenie sieci bezprzewodowej 🛛 🕅                                         |                                                                                           |  |
|-----------------------------------------------------------------------------|-------------------------------------------------------------------------------------------|--|
| Sieć "CPE_XXXXXX wymaga klucza sie<br>Klucz sieciowy pomaga zapobiec łączen | ciowego (nazywanego także kluczem WEP lub WPA).<br>iu się nieznanym intruzom z tą siecią. |  |
| Wpisz klucz, a następnie kliknij przycisk                                   | Połącz.                                                                                   |  |
| Klucz sieciowy:                                                             |                                                                                           |  |
| Potwierdź klucz sieciowy:                                                   |                                                                                           |  |
|                                                                             | Połącz Anuluj                                                                             |  |

### UWAGA:

Domyślne hasło dostępu znajduje się na naklejce urządzenia.

5. Poczekaj chwilę, aż nastąpi połączenie.

### Rozwiązywanie problemów

#### Problemy z telefonem

| Oznaki                                | Możliwe problemy / rozwiązania                                                                                                    |  |  |
|---------------------------------------|----------------------------------------------------------------------------------------------------|--|--|
| Brak dźwięku<br>wybierania<br>numeru. | <ul> <li>Poczekaj 1~2 minuty aż router się<br/>włączy.</li> <li>Jeśli wskaźnik SIG LED pulsuje,<br/>nie ma dobrego zasięgu sieci –<br/>słaby sygnał. Zmień położenie<br/>routera.</li> </ul> |  |  |

| Po podniesieniu<br>słuchawki słychać<br>ostrzeżenie /<br>komunikat<br>telefoniczny. | Sprawdź, czy karta (U)SIM jest<br>prawidłowo włożona i numer PIN<br>wpisany. Jeżeli kod PIN zostanie<br>trzykrotnie nieprawidłowo wpisany,<br>konieczne będzie wprowadzenie kodu<br>PUK. |
|-------------------------------------------------------------------------------------|----------------------------------------------------------------------------------------------------|
| Po podnie-<br>sieniu słuchawki<br>słychać hałasy /<br>zakłócenia.                   | <ul> <li>Usuń wszelkie urządzenia elek-<br/>tryczne znajdujące się w pobliżu<br/>telefonu albo routera.</li> <li>Telefon albo kabel mogą być usz-<br/>kodzone.</li> </ul>                |
| Po podniesieniu<br>słuchawki słychać<br>sygnał zajęty.                              | Odłóż słuchawkę i spróbuj ponownie.<br>Jeśli jesteś podłączony do Internetu<br>za pomocą sieci 2G (GSM) – rozłącz<br>sie i podnieś słuchawkę.                                            |
| Po zakończeniu<br>wybierania nu-<br>meru nie słychać<br>żadnego dźwięku.            | Po zakończeniu wybierania można<br>wcisnąć przycisk # albo poczekać 4-8<br>sekund na połączenie.                                                                                         |

#### Problemy z internetem

| Oznaki             | Możliwe problemy / rozwiązania       |  |  |
|--------------------|--------------------------------------|--|--|
|                    | Sprawdź ustawienia.                  |  |  |
| Nie mogę           | Poczekaj 1~2 minuty aż router        |  |  |
| połączyć się z     | zainicjuje połączenie.               |  |  |
| internetem.        | Sprawdź stan wskaźnika odpow-        |  |  |
|                    | iedzialnego za daną czynność.        |  |  |
| Prędkość pobi-     |                                      |  |  |
| erania i wysyłania | Prędkość zależy od siły sygnału.     |  |  |
| danych jest        | Sprawdź siłę sygnału i rodzaj sieci. |  |  |
| bardzo niska.      |                                      |  |  |
|                    | Wprowadź poprawnie domyślny          |  |  |
| Brak dostępu do    | adres http://192.168.0.1             |  |  |
| strony konfigura-  | Można użyć w komputerze tylko        |  |  |
| cyjnej 4G CPE.     | jednej karty sieciowej.              |  |  |
|                    | Nie używaj serwera proxy.            |  |  |

|                  | • | Upewnij się, że funkcja Wi-Fi jest |
|------------------|---|------------------------------------|
|                  |   | włączona.                          |
|                  | • | Odśwież listę dostępnych sieci i   |
| Nie można        |   | wybierz odpowiedni identyfikator   |
| zestawić         |   | SSID.                              |
| połączenia       | • | Sprawdź czy urządzenie, które      |
| Wi-Fi pomiędzy   |   | chcesz podłączyć do routera        |
| routerem a innym |   | obsługuje protokół internetowy     |
| urządzeniem.     |   | (TCP / IP) i może uzyskać au-      |
|                  |   | tomatycznie adres IP.              |
|                  | • | Po podłączeniu wpisz poprawny      |
|                  |   | klucz sieci (hasło Wi-Fi).         |

#### Inne

| Oznaki                                                                          | Możliwe problemy / rozwiązania                                                                                |  |  |
|---------------------------------------------------------------------------------|----------------------------------------------------------------------------------------------------|--|--|
| Wskaźnik sygnału<br>4G/4G nie przestaje<br>pulsować albo w<br>ogóle nie świeci. | <ul> <li>Oznacza to słaby zasięg.</li> <li>Spróbuj przenieść router w inne miejsce np. bliżej okna</li> </ul> |  |  |

| Hasło | • | Hasło Wi-Fi znajduje się na |
|-------|---|-----------------------------|
|       |   | naklejce urządzenia.        |
|       | • | Domyślne hasło strony 4G    |
|       |   | CPE to admin.               |
|       | • | Jeśli zmieniłeś hasło i     |
|       |   | je zapomniałeś, musisz      |
|       |   | przywrócić urządzenie do    |
|       |   | ustawień fabrycznych.       |

### Wskazówki i ostrzeżenia

### Środki ostrożności

 Niektóre urządzenia elektroniczne, takie jak np. elektroniczne układy pojazdów, jeżeli nie są odpowiednio chronione, są podatne na interferencję magnetyczną wysyłaną przez twoje urządzenie. Jeśli to konieczne, przed użyciem skonsultuj się z producentem twojego urządzenia.

- Korzystanie z laptopa lub komputera stacjonarnego PC i twojego urządzenia może zaburzać działanie sprzętu medycznego, takiego jak aparaty słuchowe i rozruszniki serca. Zawsze zachowuj odległość minimum 20 cm pomiędzy urządzeniem i wspomnianym sprzętem medycznym, gdy jest włączony. Jeśli to konieczne, wyłącz urządzenie. Przed zastosowaniem urządzenia skonsultuj się z lekarzem bądź producentem sprzętu medycznego.
- Nie zapominaj o ograniczeniach używania, korzystając z urządzenia w miejscach takich jak magazyny ropy lub fabryki środków chemicznych, w których znajdują się gazy wybuchowe lub przetwarzane są produkty wybuchowe. Wyłącz urządzenie, jeśli jest to wymagane.
- Urządzenie może być rozmontowywane wyłącznie przez osoby fachowo przygotowane, naprawy mogą być przeprowadzane wyłącznie przez wykwalifikowany personel techniczny.

- Korzystaj z oryginalnych akcesoriów. Nieoryginalne akcesoria mogą wpływać na działanie routera, uszkodzić go lub stwarzać zagrożenie dla użytkownika
- Nie dopuszczaj do kontaktu routera lub akcesoriów z cieczami lub wilgocią. Nie należy zanurzać routera w żadnego rodzaju cieczach
- Nie umieszczaj żadnych przedmiotów na routerze. Może to prowadzić do przegrzania się routera. Podczas pracy router powinien znajdować się w pomieszczeniu wentylowanym.
- Router może być używany wyłącznie w pomieszczeniu
- Nie zezwalaj dzieciom na zabawę routerem lub zasilaczem
- Długość kabla pomiędzy routerem i telefonem nie powinna przekraczać 10 metrów
- Router jest przeznaczony tylko do użytku wewnątrz pomieszczeń. Nie należy korzystać z routera na zewnątrz.

### Czyszczenie i konserwacja

- Do czyszczenia routera używaj ściereczki antystatycznej. Nie należy używać chemicznych środków czyszczących ani środków do szorowania, ponieważ mogą one zniszczyć plastikową obudowę. Przed przystąpieniem do czyszczenia routera wyłącz zasilanie.
- Router powinien być użytkowany w temperaturze pomiędzy -10°C i +55°C, temperatura przechowywania: -20°C ~ +60°C. Zakres dopuszczalnej wilgotności wynosi 5%~95%.
- Nie używaj routera w czasie burzy. Wyjmij zasilacz z gniazdka sieciowego.
- Nie wyjmuj karty (U)SIM bez potrzeby. Karta (U)SIM może zostać zgubiona lub zniszczona wskutek oddziaływania elektrostatycznego.

### Ochrona środowiska

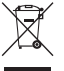

Znak przekreślonego kosza, dołączony do tego produktu oznacza, że jest on objęty Dyrektywą Europejska 2012/19/EU. Ten symbol umieszczony na produkcie, akcesoriach lub dokumentacji oznacza, że po zakończeniu eksploatacji nie należy tego produktu ani jego akcesoriów (np. ładowarki, zestawu słuchawkowego, przewodu USB) wyrzucać wraz ze zwykłymi odpadami gospodarstwa domowego. Aby uniknać szkodliwego wpływu na środowisko naturalne i zdrowie ludzi wskutek niekontrolowanego usuwania odpadów, prosimy o oddzielenie tych przedmiotów od odpadów innego typu oraz o odpowiedzialny recykling i praktykowanie ponownego wykorzystania materiałów. Prawidłowa utylizacja odpadów pomoże chronić zasoby naturalne i zminimalizuje negatywne konsekwencji dla otoczenia i życia ludzkiego.

# *C* € 0700

### **ZTE CORPORATION**

NO. 55, Hi-tech Road South, ShenZhen, P.R.China Postcode: 518057